CISCO3560IOS升级步骤与常见问题软件水平考试 PDF转换可能丢失图片或格式,建议阅读原文

https://www.100test.com/kao\_ti2020/0/2021\_2022\_CISCO3560I\_c 99\_3.htm 升级步骤: 一、设备清单 二、备份IOS 三、上传 新IOS 四、更改启动设置 一、设备清单 CICSO 3560交换机, 安装了超级终端的PC,TFTP或FTP服务器

, c3560-advipservicesk9-mz.122-25.SEE2.bin的IOS 二、备份IOS 执行备份前先用dir、cd、pwd等命令看下flash中的目录结构。 这台交换机IOS的bin文件以及html文件夹都在 flash 中c3560-ipbase-mz.122-25.SEB4目录下。 1. /\* 将原IOS备份到IP

为192.168.1.100的TFTP服务器上 \*/ switch#copy

flash:/c3560-ipbase-mz.122-25.SEB4/c3560-ipbase-mz.122-25.SEB4 .bin t 2. /\* 将原IOS备份为tar文件到IP为192.168.1.100的TFTP服 务器上 \*/ switch#archive tar /create t

flash:/c3560-ipbase-mz.122-25.SEB4 三、上传新IOS /\* 将新IOS 复制到flash的根目录下 \*/ switch#copy t

flash:/c3560-advipservicesk9-mz.122-25.SEE2.bin 四、更改启动设置 1. 让交换机用新的IOS启动 switch(config)#boot system flash:/c3560-advipservicesk9-mz.122-25.SEE2.bin switch#write switch#reload 重启后,交换机会使用新的IOS。常见问题就是交换机IOS加载顺序的问题。交换机IOS启动顺序:启动帮助ios(boot boothlpr)---帮助ios(boot helper)---系统ios(boot system)编辑特别推荐:#0000ff>解析无线路由七大难题及解决方法 100Test 下载频道开通,各类考试题目直接下载。详细请访问 www.100test.com